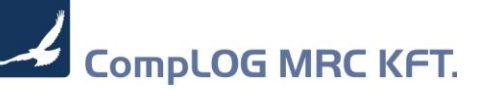

# MRC Plus 315-es verzió

# Tartalomjegyzék

| 1 | Fej     | lesztések2                                                                                    |
|---|---------|-----------------------------------------------------------------------------------------------|
|   | 1.1     | Elektronikus számlát, készpénzes bizonylatnál is lehet automatikusan kiállítani               |
|   | 1.2     | Kérdező ablak ( amin 1-nél több választási lehetőség van ) – Balról jobbra : F2,F3,F4,F5      |
|   | gyors   | billentyű használatának lehetősége2                                                           |
|   | 1.3     | Bizonylatot közvetlenül lehet másolni Shift+F5 billentyűkombináció segítségével2              |
|   | 1.4     | Ügyfél rögzítésekor a cím mezők kötelezők lettek. Kikapcsolás: UGYF_CIM_KOT                   |
|   | rends   | zerparaméterrel N=03                                                                          |
|   | 1.5     | Bizonylat tétel megjegyzést csoportosan is lehet módosítani4                                  |
|   | 1.6     | Banki import tétel szétdarabolás GLS, PICK-PACK, OTP Pos terminál, stb részletező alapján5    |
|   | 1.7     | Banki modulban beállítható a megjelenítési sorrend6                                           |
|   | 1.8     | Banki modulban tételek importálásának lehetősége7                                             |
|   | 1.9     | Banki modulban az automata kipontozás kezelése8                                               |
|   | 1.10    | Banki kivonat ( inportált ) keresése megújult10                                               |
| 2 | Jav     | ítások10                                                                                      |
|   | 2.1     | Banki modul: Teljes kivonat törlést nem engedi, ha könyvelt tétel szerepel benne10            |
|   | 2.2     | Banki modul: Előlegbekérőből készítendő számla esetén nem figyelte, hogy elektronikus számlát |
|   | kell ki | állítani az ügyfélnek10                                                                       |

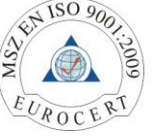

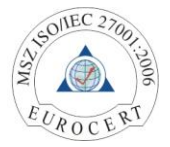

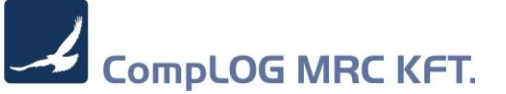

## 1 Fejlesztések

1.1 Elektronikus számlát, készpénzes bizonylatnál is lehet automatikusan kiállítani

Eddig az MRC rendszer csak átutalásos számlát engedett elektronikus számlaként kiállítani

1.2 Kérdező ablak ( amin 1-nél több választási lehetőség van ) – Balról jobbra :
 F2,F3,F4,F5 gyorsbillentyű használatának lehetősége

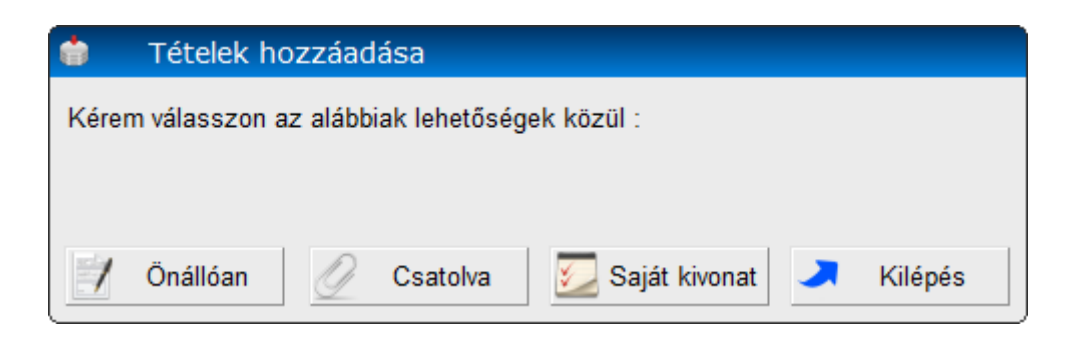

1.3 Bizonylatot közvetlenül lehet másolni Shift+F5 billentyűkombináció segítségével

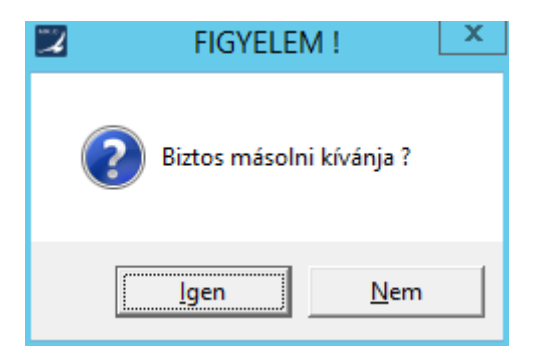

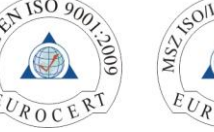

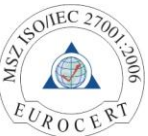

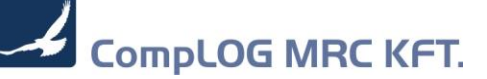

1.4 Ügyfél rögzítésekor a cím mezők kötelezők lettek.Kikapcsolás: UGYF\_CIM\_KOT rendszerparaméterrel N=0

| 😻 Ügyféltörzs                  |                            |                         |                   | <u>🛨 🗩 🗙 🖉</u>                |
|--------------------------------|----------------------------|-------------------------|-------------------|-------------------------------|
| Alapadatok Telephelye          | k Notesz Nyomtat/Spec adat | Árak, kedvezmények      | Cikkszámok F      | orgalom Tartozások            |
| Kód -                          | 1160 Nóv : COMPLOG         | MRC KET                 |                   |                               |
| [ Czákbaly ]                   |                            |                         |                   |                               |
| [ Szeknely ]<br>Irányítószám : | + Város : Budapest         |                         |                   |                               |
| Utca, házszám :                | Varjú utca 48.             |                         |                   |                               |
| Bankszla:                      | 10401024-50526551-54491000 | Ország                  |                   | Külföldi                      |
| Ügyintéző :                    |                            | Deviza :                |                   | Þ                             |
| Telefon :                      | FIG)                       | /ELEM !                 | ×                 |                               |
| Email :                        |                            |                         |                   |                               |
| Saját bankszámla :             |                            |                         |                   |                               |
| Kapcsolattartó / üzletkötő :   | Kérem írjon be irá         | ányítószámot az ügyféli | nek!              | Þ                             |
| Rögzítő költséghely:           |                            |                         |                   | Þ                             |
| Ügyfél vonalkódja :            |                            |                         |                   | Þ                             |
| Ügyfél kategória :             |                            |                         |                   | Þ                             |
| Terület kategória :            |                            |                         | szállítás m       | negengedett                   |
| Vevő fizetés mód/hatidő :      | ▶/ 8                       | Szállító Fizm/hatidő :  | Þ                 | / 0                           |
| Hitelkeret / Aktiválva :       | 0,00 Aktív                 |                         | eSzámla           | Jutalékos % 0,00              |
| Adószám :                      | 10632239-2-43              | Attribútumok. :         | Vevő              | Þ                             |
| EU Adószám :                   |                            |                         | ✓ Szállító        | Þ                             |
| Csoportos / TAO adószám :      |                            |                         | Bank              | Törzsvásárló                  |
| Áfa besorolás :                | Normál                     |                         | Viszonteladó      | Végfelhasználó                |
| KSH szám :                     |                            |                         | Magánszemély      | <u></u>                       |
| Cégjegyzék szám :              |                            |                         | Kapcsolt váll     | EU leányváll                  |
| Jövedéki eng. szám :           |                            | E with a                |                   |                               |
| Működési eng. szám :           |                            | Egyeb :                 | Csak ajánlatra va | álasztható                    |
| Adóigszám. :                   |                            |                         | Online keresked   | elem (B2B)                    |
| Sconto ( nap / % ) :           | 0 / 0,0                    |                         | Nincs kedvezmé    | nye                           |
| Allapot. :                     | Aktív                      |                         | Nincs száll.költs | ég                            |
| super 2006/03/01 16:27:10      |                            |                         |                   | KKrisztina 2019/09/18 15:08:5 |
|                                |                            |                         |                   | 15 🕜 🤳                        |

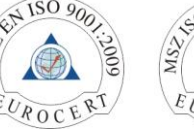

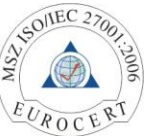

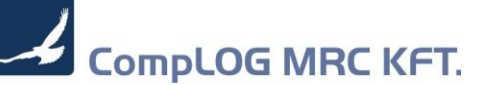

#### 1.5 Bizonylat tétel megjegyzést csoportosan is lehet módosítani

Válasszuk ki a megfelelő bizonylatot, majd lépjünk át a tétel sorokra. Jelöljük ki azokat a tételeket, amiknek a megjegyzéseit egyszerre kívánjuk módosítani (Space).

| 🛃 🛛 Bejövő bizonylat                    |                                |                                           |                                | 1 9 9 1 X                |
|-----------------------------------------|--------------------------------|-------------------------------------------|--------------------------------|--------------------------|
| Fejléc Címek Tételek Me                 | gjegyzés Költségek Intra       | stat Info                                 | lktatószá                      | m: 2019/55/0001/12878    |
| 🎦 📝 Típus : 5                           | 5 🕂 Belföldi áru beszerze      | és 🔸                                      | Ktgh : 1 Vállalati ált         | alános 🗼 🕂               |
| Cikkszám/Vonalkód : + EDG               | 6050XL 🕨                       |                                           | 🗸 Áfa % : Mérték :             | Mennyiség:               |
| Cikknév : + 3-S                         | TRIPES HZ                      |                                           | ▶ 2 27,0 ▶ db ▶                | 2,00                     |
| Száll. egység / Azonosító : +           | +                              |                                           | 💟 🛛 Alap Mee : 🚺 /             | 1,0000 2,00              |
| Tárolási hely :                         |                                |                                           | Minőség :                      | 0,0000 0,00              |
| Meret: / Orszag : +                     | 0,00 x 0,00 0                  |                                           | ▶ Ugyintéző :                  |                          |
| Munkaszám : Költséghely.                | : Költség viselő :<br>alános 🕨 | Beszállító :                              | Szállítási határidő :          | Lejáratideje :           |
| Gyártva : Előzmény :                    | Lista ár :                     | Nettó ár (HUF)                            | Bruttó ár (HUF)                | Kedv / Hasz %:           |
| // > 2019/29/08                         | 10/0383                        | 19 684,25                                 | 18 017,00 22 881,5             | 9 0,0 0,0                |
| ▲ 🛛 🕄 🛢 🔮 🌡 連                           | 💌 🕺 🐹 📖                        |                                           |                                |                          |
| ✓ N Megnevezés                          | Mennyiség Mee. Net. eár        | HUF Net. ár HUF Brt. ár I                 | HUF Kedv.9 Net. eár HUF Net. a | ár HUF Brt. ár HUF Cik ^ |
| 1 3-STRIPES HZ                          | 1,00 db 9 00                   | 8,50 9 008,50 11 44                       | 40,80 0,00 9 008,50 9          | 008,50 11 440,80 ED      |
| ✓ 2 3-STRIPES HZ                        | 2,00 db 9 00                   | 9,00 18 018,00 22 8                       | 32,86 -0,01 9 009,00 18        | 018,00 22 882,86 ED      |
| 4 3-STRIPES HZ                          | 2,00 db 9 00                   | 8,50 18 017,00 22 8<br>8,50 9 008,50 11 4 | 40.80 0.00 9 008.50 18         | 008.50 11 440.80 ED      |
| 1 1 1 1 1 1 1 1 1 1 1 1 1 1 1 1 1 1 1 1 | .,                             | -,,,,,                                    |                                |                          |
|                                         |                                |                                           |                                |                          |
|                                         |                                |                                           |                                |                          |
|                                         |                                |                                           |                                | -                        |
| <                                       |                                |                                           |                                | >                        |
| Tétel megjegyzés : Ez most csop         | ortos megjegyzés               |                                           |                                | <b>^</b>                 |
|                                         | 0.00                           | 0.0                                       |                                |                          |
| Kedvezmény : 📘                          | 0,00 % Hasz.% :                | U,U Vegösszeg :                           | 68 646,00 Σ HUF                | 68 646,00 2 FUF          |
|                                         | 1                              |                                           | <b>8</b> 🍒 🕹 🍇                 |                          |

Nyomjuk meg a tételsorok feletti gombsorból, a *Megjegyzés módosítása a kijelölt tételekre* gombot (Notesz ikon ). Írjuk be a felugró ablakba a megjegyzést :

| Bejövő bizonylat              |                       |                   |                                        |                       |                        | 🛨 🗩 🏵 🛛              |
|-------------------------------|-----------------------|-------------------|----------------------------------------|-----------------------|------------------------|----------------------|
| Fejléc Címek Tételek Me       | gjegyzés Költsége     | ek Intrastat In   | fo                                     | Iktatós               | zám : 2019/55/0001/1   | 2878                 |
| 🚡 🗾 Típus : 5                 | 5 🕂 Belföldi áru l    | beszerzés         | ▶ Kt                                   | gh : 1 Vállalati      | általános              | •                    |
| Cikkszám/Vonalkód : + ED      | 3050XL                | . •               |                                        | Áfa % : Mérték :      | : Mennyise             | ég: 📕                |
| CIKKNEV : + 3-3               | TRIPES HZ             |                   |                                        | Z 27,0 0 db           |                        | 2,00                 |
| Száll. egység / Azonosító : + |                       | +                 |                                        | Alap Mee : db         | / 1,0000               | 2,00                 |
| Tárolási hely :               |                       |                   | •                                      | Minőség :             | 0,0000                 | 0,00                 |
| Meret. 7 Orszag . +           | 0,00 x 0,00           | 0                 |                                        | Ugyintezo :           |                        |                      |
| Munkaszám : Költséghely       | : Költség<br>alános k | g viselő :        | Beszállító :                           | Szállítási határidő : | Lejárat ideje :        |                      |
| Gyártva : Előzmény :          | Lista                 | ár :              | Nettó ár (HUF)                         | Bruttó ár (HUF)       | Kedv / Hasz            | %: C*X               |
| // > 2019/29/08               | 10/0383               | 19 684,25         | 18 01                                  | 7,00 22.8             | 81,59 0,0              | 0,0                  |
| ▲ ♥ 🕄 🛢 🔮 🌡 🌌 🛋               | 💌 🖹 😼 통               |                   |                                        |                       |                        |                      |
| ✓ N Megnevezés                | Mennyiség Mee.        | Net. eár HUF Net. | ár HUF Brt. ár HUF                     | Kedv.9 Net. eár HUF N | et. ár HUF Brt. ár HUF | Cik ^                |
| 1 3-STRIPES HZ                | 1,00 db               | 9 008,50          | 9 008,50 11 440,8                      | 0 0,00 9 008,50       | 9 008,50 11 440,80     | ED                   |
| ✓ 2 3-STRIPES HZ              | 2,00 db               | 9 009,00 1        | 8 018,00 22 882,8                      | 6 -0,01 9 009,00      | 18 018,00 22 882,86    | ED                   |
| 4 3-STRIPES HZ                | 2,00 db               | 9 008,50 1        | 8 017,00 22 881,5<br>9 008,50 11 440,8 | 9 0,00 9 008,50       | 9 008.50 11 440.80     | FD                   |
|                               | 1,00 0.0              | 5 660,50          | 5 666,56                               | 0,00 000,00           | 5 666,56 11 410,56     |                      |
|                               | Megjegyzés            |                   |                                        |                       | <u>*</u>               | Sever X              |
| E                             | z most csoporto:      | s megjegyzés      |                                        |                       |                        | _                    |
|                               |                       |                   |                                        |                       |                        |                      |
| <                             |                       |                   |                                        |                       |                        |                      |
| Tétel megjegyzés :            |                       |                   |                                        |                       |                        | ~                    |
| Kedvezmény : 🚺                | ✓ 🤍                   |                   |                                        |                       |                        | <b>&gt;</b> <u>m</u> |
|                               | i 🖉 🧯                 | <                 | >                                      | 1 1 1                 | ፈ 🗟 👌 🖞                |                      |

Az zöld pipára kattintva, kérdés után tudjuk a módosítást végrehajtani.

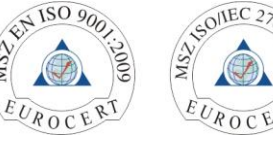

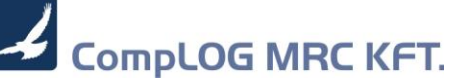

- 1.6 Banki import tétel szétdarabolás GLS, PICK-PACK, OTP Pos terminál, stb részletező alapján
  - Importáljuk be a napi banki kivonatot

| 🦾 🛛 Importálás külső adatokb | ól                                        |                               |                     |                        |                |             |             | *                      | <del>) 9:0</del> |
|------------------------------|-------------------------------------------|-------------------------------|---------------------|------------------------|----------------|-------------|-------------|------------------------|------------------|
| Könyvelés - Számlák Könyvelé | s - Bank Pénzügy                          | - Bizonylatok                 | Pénzügy - Ban       | <b>k</b> Tárgyi eszköz |                |             |             |                        |                  |
| В                            | Betöltés típusa :<br>etöltendő állomány : | CAM XML formá<br>R:\WSRC\WIN3 | tum<br>2_NEWMRCV5\F | PLUGINMRC_IMPOR        | TIMPORT_KAR    | T Þ         |             |                        |                  |
| 🗸 🦹 Számlaszám               | MRC_Bankszaml                             | a                             | Megnevezés          | Kivonat                | Nyitó          | Záró        | Deviza      | Árfoly ^               |                  |
| 12001008012758790010000      | 12001008-01275                            | 379-00100006                  | Bankszámla          | 2019/00001             | 89 607 204,010 | 32 168 368, | 920         |                        |                  |
|                              |                                           |                               |                     |                        |                |             |             |                        |                  |
| 4                            |                                           |                               |                     |                        |                |             |             | ~                      | ×                |
| Bizonylat_DB Összeg          | Deviza MRC_Ügyfél                         | Kedv                          | Ügyf                | 🦹 Megb_Ügyf            |                | M           | legb_Banks  | zla ^                  |                  |
| 1 465 718,000                |                                           |                               |                     | OTP Bank Nyrt. K       | ELFO           | 11          | 7910055555  | 55555 <b>0C</b>        |                  |
| 1 24 793 166,000             |                                           |                               |                     | OTP Bank Nyrt. K       | ELFO           | 11          | 7910055555  | 55555 <mark>0</mark> 0 |                  |
| 1 3 038 255,000              |                                           |                               |                     | GLS GENERAL L          | OG.SYSTEMS     | HUNG.C      | 918001000   | 000025€                |                  |
| 1 187 580,000                |                                           |                               |                     | Babos Bence            |                | A           | ndrássy DRI | K287 20                |                  |
| 1 738 500,000                |                                           |                               |                     | Odor Zsófia            | TUNDE          | G           | YOR PLAZA   | A 690.U.               | 1                |
| 1 672 360,000                |                                           |                               |                     | SZILAGYI VANDA         | TUNDE          | 14          | U.VP. SPOR  | RIFACI                 |                  |
| <                            |                                           |                               |                     |                        |                |             |             | >                      | 1                |
| Darabolás típusa :           |                                           | Betölte                       | endő állomány :     |                        |                |             |             | •                      | 1                |
| 🖹 Azonosítószám              | Összeg                                    | Jutalék                       | Deviza              |                        | MRC            | Ügyfél      |             | ^                      |                  |
|                              | 0,000                                     | 0,00                          | 0                   |                        |                |             |             |                        | 00               |
|                              |                                           |                               |                     |                        |                |             |             |                        |                  |
|                              |                                           |                               |                     |                        |                |             |             |                        |                  |
|                              |                                           |                               |                     |                        |                |             |             | ~                      |                  |
| <                            |                                           |                               |                     |                        |                |             |             | >                      |                  |
| 1. 💼 2. 🖌 3. 💈               |                                           |                               |                     |                        |                |             |             | Q                      |                  |

- Keressük meg az összesített tételt, amit szét szeretnénk szedni
- Válasszuk be a szétdarabolás típusát, majd válasszuk be a típusnak megfelelő file-t. ( ezek a fileoknak kivétel nélkül szöveges ( csv, text ) formátumúaknak kell lenniük. Amennyiben XLS a formátuma ( pl. GLS ) azt előtte el kell menteni CSV formátumbn )

| ් Banki kivonat tétel darabolás        | ± 🕫         | X            |
|----------------------------------------|-------------|--------------|
| Keresd :                               | M/T : 400/5 |              |
| 🦮 Megnevezés                           |             | ^            |
| K&H kártyás befizetések betöltése      |             |              |
| OTP kártyás befizetések betöltése      |             |              |
| XPay kártyás befizetések betöltése     |             |              |
| GLS utánvét befizetések betöltése      |             |              |
| PICKPACK utánvét befizetések betöltése |             |              |
|                                        |             |              |
|                                        |             |              |
|                                        |             |              |
|                                        |             |              |
|                                        |             | $\mathbf{v}$ |
| <                                      | >           |              |

- Kattintsunk az *Tétel darabolás* (olló) ikonra aminek hatására, a kiválasztott file-t hozzátölti a megadott sorhoz. Amennyiben a betöltött részletező sorok összege nem egyezik meg a fő sorban szereplő összeggel, figyelmeztető üzenetet kapunk, de a hozzátöltést végrehajtja.

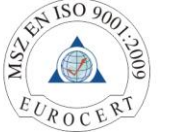

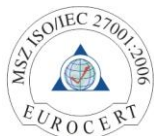

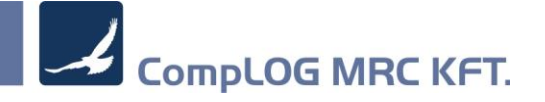

| 🐔 Import                                                    | álás külső adatokt     | ól        |                  |               |                 |                        |               |            |                   | * 5      | <del>)                                    </del> |
|-------------------------------------------------------------|------------------------|-----------|------------------|---------------|-----------------|------------------------|---------------|------------|-------------------|----------|--------------------------------------------------|
| Könyvelés                                                   | - Számlák Könyvelé     | s - Banl  | k Pénzügy -      | Bizonylatok   | Pénzügy - Ban   | <b>k</b> Tárgyi eszköz |               |            |                   |          |                                                  |
|                                                             |                        | Betä      | öltés típusa : 🤇 | CAM XML form: | átum            | Þ                      |               |            |                   |          |                                                  |
|                                                             | В                      | etöltend  | ő állomány : 🛛 🖡 | R:\WSRC\WIN:  | 32_NEW/MRCV5/   | PLUGINMRC_IMPOR        | TVMPORT_KAR   | T Þ        |                   |          |                                                  |
| 🖌 🏹 Számlaszám MRC_Bankszamla Megnevezés Kivonat Nyitó Záró |                        |           |                  |               |                 |                        |               | Deviza     | a Árfoly <u>^</u> |          |                                                  |
| 12001                                                       | 008012758790010000     | 6 120     | 001008-012758    | 79-00100006   | Bankszámla      | 2019/00001             | 9 607 204,010 | 2 168 368  | ,920              |          |                                                  |
|                                                             |                        |           |                  |               |                 |                        |               |            |                   |          | 100                                              |
|                                                             |                        |           |                  |               |                 |                        |               |            |                   | ~        |                                                  |
| <                                                           |                        |           |                  |               |                 |                        |               |            |                   | >        | ×                                                |
| Bizonylat_DB                                                | Összeg                 | Deviza    | MRC_Ügyfél       | Kedv          | Ügyf            | 🦹 Megb_Ügyf            |               | N          | legb_Banks        | szla 🗠   |                                                  |
| 1                                                           | 24 793 166,000         |           |                  |               |                 | OTP Bank Nyrt. K       | ELFO          | 1          | 1791005555        | 555550C  |                                                  |
| 1                                                           | 3 038 255,000          |           |                  |               |                 | GLS GENERAL L          | OG.SYSTEMS    | HUNG.C     | 0918001000        | 0000256  |                                                  |
| 1                                                           | 187 580,000            |           |                  |               |                 | Babos Bence            |               | A          | ndrássy DR        | RK287 20 |                                                  |
| 1                                                           | 738 500,000            |           |                  |               |                 | Ódor Zsófia            |               | G          | YŐR PLAZ          | A 690.Ü. |                                                  |
| 1                                                           | 672 360,000            |           |                  |               |                 | SZILÁGYI VANDA         | TÜNDE         | 1.         | 10.VP. SPC        | RTFACT   |                                                  |
| 1                                                           | 61 196,000             |           |                  |               |                 | BRANDS.HU KOF          | RLÁTOLT FELEI | LÕSSÉGI    | 0918001000        | 0007709  |                                                  |
|                                                             |                        |           |                  |               |                 |                        |               |            |                   | ~        |                                                  |
|                                                             |                        |           |                  |               |                 |                        |               |            |                   |          |                                                  |
| Darabolás                                                   | típusa : GLS utánvét b | efizetése | ek betöltése     | Betölt        | endő állomány : | TIMPORT_KARTYA         | GLSWINTAGLS   | _100013210 | _HUF_2019         | 91007.cs |                                                  |
| 🦹 Azonosító                                                 | szám                   |           | Összeg           | Jutalék       | Deviza          |                        | MRC           | _Ügyfél    |                   | ^        | X                                                |
| SF340843                                                    |                        |           | 22 000,000       | 0,00          | DO HUF          |                        |               |            |                   |          | 00                                               |
| PR341132                                                    |                        |           | 7 890,000        | 0,00          | 00 HUF          |                        |               |            |                   |          |                                                  |
| SF342036                                                    |                        |           | 10 000,000       | 0,00          | 00 HUF          |                        |               |            |                   |          |                                                  |
| BI342106                                                    |                        |           | 25 000,000       | 0,00          | 00 HUF          |                        |               |            |                   |          |                                                  |
| <                                                           |                        |           |                  |               |                 |                        |               |            |                   | >        |                                                  |
|                                                             |                        |           |                  |               |                 |                        |               |            |                   |          | 4                                                |
| 1. 🂼 2.                                                     | 🖌 3. 💈                 | ×         |                  |               |                 |                        |               |            |                   | 2        | . 🧵                                              |

- Nyomjuk meg a zöld pipát majd, ha nem jelez hibát, a zöld lámpával adjuk fel a banki modulba.

#### 1.7 Banki modulban beállítható a megjelenítési sorrend

| ă I                   | Banki kivona                         | t rögzítése               |             |          |                |              |                    |                     | ± ¢          | <del>) &amp; (</del> |
|-----------------------|--------------------------------------|---------------------------|-------------|----------|----------------|--------------|--------------------|---------------------|--------------|----------------------|
|                       |                                      | Bankszámla : K&H E        | Bank        |          | 10401024-5052  | 6551-54491   | 1000 • HUF +       | 1,00000 árfoly      | am 🦸         |                      |
|                       | Dá                                   | tum : + 2019/01/02        | Þ 15,       | Nyitó    | 14 428 41      | 5,00 Jóvá    | áírás : 1 465 933  | .00 +/-             | 0,00         |                      |
|                       | Kive                                 | onat : 🕂 🚺                | 2           | Záró     | : 15 749 70    | 2,00 Terh    | elés : 144 646     | .00 +/-             | 0,00         |                      |
| [Kivon                | at tételei ]                         |                           |             |          | *Ügyfé).       | 10           | 013 Pénzjegynyom   | da ZRt.             | Þ            | 1                    |
| Ugyfél                | 1                                    | 70.                       |             |          | Bizonylat :    | E2018/2      | 20/0000/1108       |                     | •            |                      |
| Penz                  | jegynyomda /                         | ZRt.                      |             | Tarto    | ozás összere : |              | 0.00 HUF           |                     |              |                      |
| Danks                 | 21d .                                |                           | >>          | *Ös      | szeg (+J/- ) : | 10           | 18 540,00 HUF • ×  | Ker.Árf. 1,0000     |              | - 😵                  |
| Össze                 | Összeg (+J/-T): Rögzítve : Eltérés : |                           |             |          | Kortír :       | 58 )1        | Átutalásos vevő    | i számla kiegyenlít | tése 🕨 📃     |                      |
| 1                     | 018 540,00                           | 1 018 540,00              | 0,00        |          | Megjegyz is :  | +            |                    |                     |              | <u> </u>             |
| Közler                | mény :                               |                           |             |          | Költséghe y :  |              | 0 Cég összes       |                     | Þ            | E                    |
| E201                  | 8/20/0000/1108                       | 0                         | ^           |          | Ktgvisel i :   |              | 0                  |                     | Þ            | 1                    |
|                       |                                      |                           |             |          | Munkaszámy     |              |                    |                     | Þ            | 1                    |
|                       |                                      |                           |             | <b>_</b> | Befizetés :    |              |                    |                     | 0,0          | <b>1</b>             |
|                       |                                      |                           | ~           |          | Minden tétel   |              | Nem könyvelt       | Nem folyo           | ószámlás     | - 🗙                  |
| R                     | Összeg                               | Közlemény                 | Ügyfél ^    |          | 🖌 🖹 Ügyfél     |              | Iktató             | Azonosító           | Összeg       |                      |
|                       | 1 018 540 00                         | E2018/20/0000/1108 ()     | Pénziegym   |          | Pénziegynyo    | mda ZRt.     | E2018/20/0000/1108 |                     | 1 018 540.00 |                      |
| 1                     | 121 920.00                           | E2019/20/0000/0004 ()     | O-RING Kft  |          | O-RING Kft.    |              | E2019/20/0000/0004 |                     | 121 920,00   |                      |
| 1                     | 353,00                               | bank kamat                |             |          |                |              |                    |                     | 353,00       | 12.                  |
| 1                     | 325 120,00                           | E2019/20/0000/0006 ()     | Bálint Kft. |          | Bálint Kft.    |              | E2019/20/0000/0006 |                     | 325 120,00   | 6                    |
| ~                     | -899,00                              | 2018/21/0000/0595 (202244 | Apple Distr |          | Apple Distrib  | ution Intern | 2018/21/0000/0595  | 202244530978        | -899,00      | 1                    |
| ~                     | -366,00                              | bank ktg                  |             |          |                |              |                    |                     | -366,00      |                      |
| <ul> <li>✓</li> </ul> | -114 000,00                          | részlet törlesztés        |             |          | K&H bank       |              |                    |                     | -114 000,00  | ×                    |
| <ul> <li>✓</li> </ul> | -9 302,00                            | kamat                     |             |          | K&H bank       |              |                    |                     | -9 302,00    |                      |
| <ul><li>✓</li></ul>   | -20 079,00                           | bank ktg                  |             |          |                |              |                    |                     | -20 079,00   | *                    |
|                       |                                      |                           |             |          |                |              |                    |                     |              | 1                    |
|                       |                                      |                           |             |          |                |              |                    |                     |              | <b>×</b>             |
|                       |                                      |                           | ×           |          |                |              |                    |                     | ×            | 1                    |
|                       |                                      |                           | >           |          |                |              |                    |                     | >            | _                    |
| ٢                     | 🗸 Minden t                           | étel 🔞 🚼                  |             |          | ) 👂 🗄          | 1            | 2                  |                     | 🦗 🍸 🔍        | ◄                    |

 Minden olyan mező előtt megjelent egy pipálható oszlop, amivel a megjelenítési sorrendet lehet beállítani. Egyszerre több oszlopot is kiválaszthatunk. Többszörös kijelölésnél a rendezési sorrend mindig felülről lefelé rendez pl Ügyfél, Összeg...

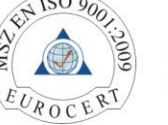

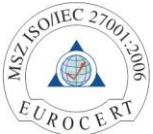

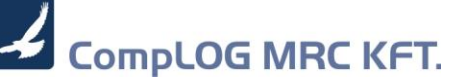

| 5                                                        |                                                                                                    | Bankszámla : K&H E                                                                                                    | Bank                                                                                                    |         | 10401024-505265                                                                                                    | 51-544910 | 000 • HUF +                                                                                                    | 1,00000 árfoly                                                       | vam 🤣                                                                                                    |   |
|----------------------------------------------------------|----------------------------------------------------------------------------------------------------|----------------------------------------------------------------------------------------------------|----------------------------------------------------------------------------------------------------|---------|----------------------------------------------------------------------------------------------------|-----------|----------------------------------------------------------------------------------------------------|----------------------------------------------------------------------|----------------------------------------------------------------------------------------------------|---|
|                                                          | Dái                                                                                                    | tum : + 2019/01/02                                                                                                    | Þ 15,                                                                                                    | Nyitó : | 14 428 415,0                                                                                                    | 0 Jóváír  | rás : 1 465 93                                                                                                    | 13,00 +/-                                                            | 0,00                                                                                                    | - |
|                                                          | Kivo                                                                                                    | onat : 🛨 🚺                                                                                                    | 2                                                                                                    | Záró :  | 15 749 702,0                                                                                                    | 0 Terhel  | lés : 144 64                                                                                                    | i6,00 +/-                                                            | 0,00                                                                                                    |   |
| Kivon                                                    | at tételei ]                                                                                                    |                                                                                                    |                                                                                                    |         | *Ügyfél :                                                                                                    | 101       | 13 Pénziegynyor                                                                                                   | nda ZRt.                                                             | Þ                                                                                                    |   |
| )gyfél                                                   | 1                                                                                                    |                                                                                                    |                                                                                                    |         | Bizonvlat                                                                                                    | E2018/20  | /0000/1108                                                                                                    |                                                                      |                                                                                                    |   |
| Pénz                                                     | jegynyomda 2                                                                                                    | lRt.                                                                                                    |                                                                                                    | Tartoz  | 226 0007000 :                                                                                                    | 22010/20  | 0.00 HUE                                                                                                    |                                                                      |                                                                                                    |   |
| Banks:                                                   | zla :                                                                                                    |                                                                                                    |                                                                                                    | 1anto2  |                                                                                                    | 1.019     | 2 540 00 HUE                                                                                                    | x Ker.Árf. 1,0000                                                    |                                                                                                    |   |
|                                                          |                                                                                                    |                                                                                                    |                                                                                                    | Uss     | zeg (+J/-1) :                                                                                                    | 5004      | 6 J40,00 HUF                                                                                                    |                                                                      | -                                                                                                    |   |
| )ssze                                                    | eg ( +J/-T ) :                                                                                                    | Rögzítve : Eltéré                                                                                                    | is :                                                                                                    |         | Kontir :                                                                                                    | 2691      | Atutalasos ve                                                                                                    | oi szamia kiegyenii                                                  | tese P                                                                                                    |   |
| 1                                                        | 018 540,00                                                                                                    | 1 018 540,00                                                                                                    | 0,00                                                                                                    |         | Megjegyzés :                                                                                                    | +         |                                                                                                    |                                                                      |                                                                                                    |   |
| (özler                                                   | neny:                                                                                                    | 0                                                                                                    |                                                                                                    |         | Költséghely :                                                                                                    |           | 0 Cég összes                                                                                                    |                                                                      | • •                                                                                                    |   |
| EZUT                                                     | 5/20/0000/1108                                                                                                    | 0                                                                                                    | L^                                                                                                    |         | Ktgviselő :                                                                                                    |           | 0                                                                                                    |                                                                      | Þ                                                                                                    |   |
|                                                          |                                                                                                    |                                                                                                    |                                                                                                    | 1       | Munkaszám :                                                                                                    |           |                                                                                                    |                                                                      | •                                                                                                    |   |
|                                                          |                                                                                                    |                                                                                                    |                                                                                                    |         |                                                                                                    |           |                                                                                                    |                                                                      | 0.0                                                                                                    |   |
|                                                          |                                                                                                    |                                                                                                    |                                                                                                    |         | Befizetés :                                                                                                    |           |                                                                                                    |                                                                      | 0,0                                                                                                    | _ |
|                                                          |                                                                                                    |                                                                                                    | ~                                                                                                    |         | Befizetés :<br>Minden tétel                                                                                                    |           | Nem könyv                                                                                                    | elt Nem foly                                                         | ószámlás                                                                                                    |   |
| R R                                                      | Összeg                                                                                                    | Közlemény                                                                                                    | – Ügyfél                                                                                                    |         | Befizetés :<br>Minden tétel<br>) 🕅 Ügyfél                                                                                                    | <br> <br> | Nem könyve<br>Iktató                                                                                              | elt Nem foly                                                         | ószámlás<br>Összeg                                                                                                    | ~ |
| R R                                                      | Összeg                                                                                                    | Közlemén <b>y</b><br>E2018/20/0000/1108 ()                                                                                                    | ∨<br>Ügyfél<br>Pénzjegyn                                                                                                    |         | Befizetés :<br>Minden tétel<br>' 🦹 Ügyfél<br>Pénzjegynyom                                                                                                    | da ZRt.   | Nem könyv<br>Iktató<br>E2018/20/0000/110                                                                          | elt Nem foly<br>Azonosító                                            | ószámlás<br>Összeg ^<br>1 018 540,0                                                                                                    | - |
| R R<br>✓                                                 | Összeg<br>1 018 540,00<br>121 920,00                                                                                                    | Közlemény<br>E2018/20/0000/1108 ()<br>E2019/20/0000/0004 ()                                                                                                    | V<br>Vigyfél<br>Pénzjegyn<br>O-RING Kfr                                                                                                    |         | Befizetés :<br>Minden tétel<br>V Vgyfél<br>Pénzjegynyom<br>O-RING Kft.                                                                                             | da ZRt.   | Nem könyv<br>Iktató<br>E2018/20/0000/110<br>E2019/20/0000/000                                                     | Azonosító                                                            | öszámlás         Összeg         ^           1 018 540,01         121 920,01                                                                                                    | - |
| R R<br>✓<br>✓                                            | Összeg<br>1 018 540,00<br>121 920,00<br>353,00                                                                                                    | Közlemény<br>E2018/20/0000/1108 ()<br>E2019/20/0000/0004 ()<br>bank kamat                                                                                                    | Ŭgyfél ^<br>Pénzjegym<br>O-RING Kfl                                                                                                    |         | Befizetés :<br>Minden tétel –<br><sup>'</sup> <sup>'</sup> <sup>'</sup> <sup>'</sup> <sup>'</sup> <sup>'</sup> <sup>'</sup> <sup>'</sup> <sup>'</sup> <sup>'</sup> | da ZRt.   | Nem könyv<br>Iktató<br>E2018/20/0000/110<br>E2019/20/0000/000                                                     | Azonosító                                                            | ószámlás<br>Összeg<br>1 018 540,0<br>121 920,0<br>353,00                                                                                                    | - |
| ∦ R<br>✓<br>✓<br>✓                                       | Összeg<br>1 018 540,00<br>121 920,00<br>353,00<br>325 120,00                                                                                                    | Közlemény<br>E2018/20/0000/1108 ()<br>E2019/20/0000/0004 ()<br>bank kamat<br>E2019/20/0000/0006 ()                                                                                     | Vigyfél ∧<br>Pénzjegym<br>O-RING Kfl<br>Bálint Kft.                                                                                             |         | Befizetés :<br>Minden tétel<br><sup>'</sup> <b>% Ügyf</b> él<br>Pénzjegynyom<br>O-RING Kft.<br>Bálint Kft.                                                         | da ZRt. E | Nem könyve<br>Iktató<br>E2018/20/0000/110<br>E2019/20/0000/000<br>E2019/20/0000/000                               | Azonosító                                                            | ószámlás<br>Összeg ^<br>1018 540,01<br>121 920,01<br>353,01<br>325 120,00                                                                                                    | ~ |
| R<br>✓<br>✓<br>✓                                         | Összeg<br>1 018 540,00<br>121 920,00<br>353,00<br>325 120,00<br>-899,00                                                                                                    | Közlemény<br>E2018/20/0000/1108 ()<br>E2019/20/0000/0004 ()<br>bank kamat<br>E2019/20/0000/0006 ()<br>2018/21/0000/0595 (202244                                                        | Ugyfél ∧<br>Pénzjegym<br>O-RING Kfr<br>Bálint Kft.<br>I Apple Distr                                                                             |         | Befizetés :<br>Minden tétel<br><sup>7</sup> <sup>®</sup> Ügyfél<br><sup>9</sup> <sup>Pénzjegynyomu<br/>O-RING Kft.<br/>Bálint Kft.<br/>Apple Distributi</sup>      | da ZRt. E | Nem könyv      Iktató      E2018/20/0000/110      E2019/20/0000/000      E2019/20/0000/000 2018/21/0000/0595      | Azonosító<br>202244530978                                            | ószámlás                                                                                                    | < |
| R<br>✓<br>✓<br>✓<br>✓                                    | Összeg<br>1018 540,00<br>121 920,00<br>353,00<br>325 120,00<br>-899,00<br>-366,00                                                                                                    | Közlemény<br>E2018/20/0000/108 ()<br>E2019/20/0000/0004 ()<br>bank kamat<br>E2019/20/0000/006 ()<br>2018/21/0000/0595 (202244<br>bank ktg                                              | Ügyfél         ^           Pénzjegym         O-RING Kfl           Bálint Kft.         Apple Distr                                               |         | Befizetés :<br>Minden tétel<br>Y Vigyfél<br>Pénzjegynyom<br>O-RING Kft.<br>Bálint Kft.<br>Apple Distributi                                                         | da ZRt.   | Nem könyv      Iktató      E2018/20/0000/110      E2019/20/0000/000      E2019/20/0000/000      2018/21/0000/0595 | Azonositó           8           4           6           202244530978 | 0,0           ószámlás           Összeg           1 018 540,01           121 920,01           353,01           325 120,01           -899,01           -366,01                                                                                                    | ~ |
|                                                          | Összeg           1 018 540.00           121 920,00           363,00           325 120,00           -899,00           -366,00           -114 000,00                                          | Közlemény<br>E2018/20/000/1108 ()<br>E2019/20/0000/0004 ()<br>bank kamat<br>E2019/20/0000/0006 ()<br>2018/21/0000/0595 (202244<br>bank ktg<br>részlet törlesztés                       | Ügyfél         ^           Pénzjegyn         _           O-RING Kfl         _           Bálint Kft.         _           I Apple Distr         _ |         | Befizetés :<br>Minden tétel<br>Pénzjegynyom<br>O-RING Kft.<br>Bálint Kft.<br>Apple Distributi<br>K&H bank                                                          | da ZRt.   | Nem könyv      Iktató      E2018/20/0000/110      E2019/20/0000/000      E2019/20/0000/000      2018/21/0000/0595 | Azonosító<br>202244530978                                            | 0,0           ószámlás           Összeg           1 018 540,01           121 920,00           325 120,00           -899,00           -366,00           -114 000,00                                                                                                    |   |
|                                                          | Összeg           1 018 540.00           121 920,00           363,00           325 120,00           -899,00           -366,00           -114 000,00           -9 302,00                      | Közlemény<br>E2018/20/0000/1108 ()<br>E2019/20/0000/0004 ()<br>bank kamat<br>E2019/20/0000/0006 ()<br>2018/21/0000/0595 (202244<br>bank ktg<br>részlet törlesztés<br>kamat             | Ügyfél<br>Pénzjegyn<br>O-RING Kfl<br>Bálint Kft.<br>I Apple Distr                                                                               |         | Befizetés :<br>Minden tétel -<br>' R Ügyfél<br>Pénzjegynyom<br>O-RING Kft.<br>Bálint Kft.<br>Apple Distributi<br>K&H bank<br>K&H bank                              | da ZRt. E | Nem könyv      Iktató      E2019/20/0000/110      E2019/20/0000/000      E2019/20/0000/000      2018/21/0000/0595 | Azonosító<br>202244530978                                            | 0,0           ószámlás           Ósszeg           1018 540,01           121 920,01           353,01           353,01           325 120,01           -366,01           -114 000,01           -9 302,01                                                                                                    |   |
| R                                                        | Összeg           1018 540,00           121 920,00           363,00           325 120,00           -899,00           -366,00           -114 000,00           -9 302,00           -20 079,00  | Közlemény<br>E2018/20/0000/108 ()<br>E2019/20/0000/0004 ()<br>bank kamat<br>E2019/20/0000/006 ()<br>2018/21/0000/0595 (202244<br>bank ktg<br>kamat<br>bank ktg                         | Ügyfél         ^           Pénzjegym         O-RING Kfl           Bálint Kft.         Apple Distr                                               |         | Befizetés :<br>Minden tétel<br>% Ögyfél<br>Pénzjegynyomv<br>O-RING Kft.<br>Bálint Kft.<br>Apple Distributi<br>K&H bank<br>K&H bank                                 | da ZRt E  | Nem könyv<br>Iktató<br>E2018/20/000/110<br>E2019/20/0000/000<br>E2019/20/0000/000<br>2018/21/0000/0595            | Azonositó<br>Azonositó<br>202244530978                               | 0.0         0.0           ószámlás         0           0 108 640,0         121 920,0           3353,00         325 120,00                                                                                                    | ~ |
| R                                                        | Összeg           1 018 540.00           121 920,00           363,00           325 120,00           -899,00           -366,00           -114 000,00           -9 302,00           -20 079,00 | Közlemény<br>E2018/20/000/108 ()<br>E2019/20/000/0004 ()<br>bank kamat<br>E2019/20/0000/006 ()<br>2018/21/0000/055 (202244<br>bank ktg<br>részlet törlesztés<br>kamat<br>bank ktg      | Vigyfél ∩<br>Pénzjegym<br>O-RING Kfi<br>Bálint Kft.<br>I Apple Distr                                                                            |         | Befizetés :<br>Minden tétel<br>Pénzjegynyom<br>O-RING Kft<br>Bálint Kft.<br>Apple Distributi<br>K&H bank<br>K&H bank                                               | da ZRt.   | Nem könya<br>liktató<br>E2018/20/0000/110<br>E2019/20/0000/000<br>E2019/20/0000/000<br>2018/21/0000/0595          | Azonosító<br>Azonosító<br>202244530978                               | 0.0         -         -         -         -         -         -         -         -         -         -         -         -         -         -         -         -         -         -         -         -         -         -         -         -         -         -         -         -         -         -         -         -         -         -         -         -         -         -         -         -         -         -         -         -         -         -         -         -         -         -         -         -         -         -         -         -         -         -         -         -         -         -         -         -         -         -         -         -         -         -         -         -         -         -         -         -         -         -         -         -         -         -         -         -         -         -         -         -         -         -         -         -         -         -         -         -         -         -         -         -         -         -         -         -         -         - |   |
| R<br>✓<br>✓<br>✓<br>✓<br>✓<br>✓<br>✓<br>✓                | Összeg           1 018 540,00           121 920,00           363,00           325 120,00           -899,00           -366,00           -114 000,00           -9 302,00           -20 079,00 | Közlemény<br>E2018/20/0000/1108 ()<br>E2019/20/0000/0004 ()<br>bank kamat<br>E2019/20/0000/0006 ()<br>2018/21/0000/0595 (202244<br>bank ktg<br>részlet törlesztés<br>kamat<br>bank ktg | Ügyfél     ^       Pénzjegyn     _       O-RING Kft                                                                                             |         | Befizetés :<br>Minden tétel<br>Pénzjegynyom<br>O-RING Kft.<br>Bálint Kft.<br>Apple Distributi<br>K&H bank<br>K&H bank                                              | da ZRt.   | Nem könyv      Ktató     E2018/20/0000/110      E2019/20/0000/000      E2019/20/0000/000      C2019/21/0000/0595  | Azonositó<br>Azonositó<br>202244530978                               | 053         0524mlás           Ószzámlás         1018 540.0           121 920.01         353.01           325 120.01         -899.01           -366.01         -114 000.01           -9 302.01         -20 079.01                                                                                                    | ^ |
| R<br>V<br>V<br>V<br>V<br>V<br>V<br>V<br>V<br>V<br>V<br>V | Összeg<br>1 018 540,00<br>121 920,00<br>3353,00<br>325 120,00<br>-899,00<br>-366,00<br>-114 000,00<br>-9 302,00<br>-20 079,00                                                               | Közlemény<br>E2018/20/0000/1108 ()<br>E2019/20/0000/004 ()<br>bank kamat<br>E2019/20/0000/006 ()<br>2018/21/0000/055 (202244<br>bank ktg<br>részlet törlesztés<br>kamat<br>bank ktg    | Ügyfél         ^           Pénzjegym         O-RING Kfl           Bálint Kft.         Apple Distr                                               |         | Befizetés :<br>Minden tétel –<br>Pénzjegynyom<br>O-RING Kft.<br>Bálint Kft.<br>Apple Distributi<br>K&H bank<br>K&H bank                                            | da ZRt. E | Nem könyo      Ktató      E2019/20/0000/110      E2019/20/0000/000      E2019/20/0000/000      c2019/21/0000/0595 | Azonosító<br>Azonosító<br>202244530978                               | 0.3         -         -         -         -         -         -         -         -         -         -         -         -         -         -         -         -         -         -         -         -         -         -         -         -         -         -         -         -         -         -         -         -         -         -         -         -         -         -         -         -         -         -         -         -         -         -         -         -         -         -         -         -         -         -         -         -         -         -         -         -         -         -         -         -         -         -         -         -         -         -         -         -         -         -         -         -         -         -         -         -         -         -         -         -         -         -         -         -         -         -         -         -         -         -         -         -         -         -         -         -         -         -         -         -         -         - |   |

#### 1.8 Banki modulban tételek importálásának lehetősége

- Lehetőség van, CSV file-ból betölteni a banki tételeket. Ezek többféle formátumban készülhetnek, alapértelmezésben 4 formátumot kezel a rendszer:
  - MRC standard banki tétel betöltés
  - OTP bank kártya
  - GLS fizetési lista
  - PickPack fizetési lista

MRC standard formátum (fejléccel együtt értendő):

| Azonosító | Összeg | Dátum | Kivonat | Kontírkód | Ktghely | Ktgviselő | Munkaszám | Ügyfélkód | Számlaszám |
|-----------|--------|-------|---------|-----------|---------|-----------|-----------|-----------|------------|
| ABCD      | 4500   |       |         |           |         |           |           |           |            |
| EFGH      | 12000  |       |         |           |         |           |           |           |            |

Pirossal írt fejléc adatok kötelezőek. Azonosító oszlop egyben bejövő számla azonosítására is szolgál, a számla fejléc azonosító mezőjével állhat kapcsolatba, lásd lentebb.

Amint megnyomtuk a Tétel importálás gombot az alábbi felugró ablakban állítsuk be a betöltés típusát, és a betölteni kívánt file-t, majd a start gomb megnyomásával tudjuk importálni.

| á  | Banki tétel import 📩 📯 🎕 🚿                                                                                           |
|----|----------------------------------------------------------------------------------------------------|
|    | Bankszámla : 10401024-50526551-54491000                                                                              |
|    | Betöltés típusa : PICKPACK utánvét befizetések betöltése<br>Betöltés file : R:WSRCWIN32_NEWIMRCV5IPLUGINIMRC_IMPOf • |
|    | Tételesen     Új kivonat sor     Kivonat sorhoz                                                                      |
| \$ |                                                                                                    |

Telephely: 1182 Budapest, Varjú u. 48. • Tel./Fax: +36 1 296-0074 E-mail: complog@complog.hu • Web: www.mrc.hu adószám: 10632239-2-43 • cégjegyzékszám: 01-09-160585 **7** 

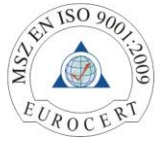

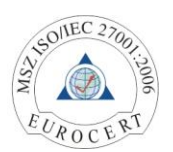

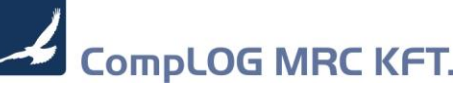

A választó gombok jelentése :Tételesen= Minden tétel külön kivonat sor leszÚj kivonat sor= Minden tétel 1db új kivonat sorhoz fog kapcsolódniKivonat sorhoz= Már meglévő kivonat tételhez tudjuk hozzátölteni

Figyelem! A betöltés alapértelmezésben, a bank devizájával devizával töltődik be.

#### 1.9 Banki modulban az automata kipontozás kezelése

 Lépjünk a banki modulba, és keressük meg a betöltött kivonatot. Az alábbi képen látszódik, hogy a bal oldalon szereplő GLS összesítő, szét lett darabolva több tételsorra, és miután az összeg megegyezett a részletezővel, így kék pipa van a sor elején

| á                                                                                                    | Banki kivo                                                                                                    | nat rögzítése                                                                                                    |                                                                                                    |                                                                                             |               |                                                                                                    |                                           |                |                                                                                                    |                                                                                                    | 2                                                                                                    | ± 📯 🛛 🛛 |
|----------------------------------------------------------------------------------------------------|----------------------------------------------------------------------------------------------------|----------------------------------------------------------------------------------------------------|----------------------------------------------------------------------------------------------------|---------------------------------------------------------------------------------------------|---------------|----------------------------------------------------------------------------------------------------|-------------------------------------------|----------------|----------------------------------------------------------------------------------------------------|----------------------------------------------------------------------------------------------------|----------------------------------------------------------------------------------------------------|---------|
|                                                                                                    | 5                                                                                                    | Ban                                                                                                    | kszámla : Raiffeisen Bank                                                                                                    |                                                                                             |               | 12001008-01275879-001                                                                                                    | 100006                                    | HUF +          | 1,0000                                                                                                    | 0 árfolyam                                                                                                    | -                                                                                                    |         |
|                                                                                                    |                                                                                                    | Dátum : + 2019/10/<br>Kivonat : + 2019/00                                                                                                    | 07 Þ<br>00193                                                                                                    | 16<br>2                                                                                     | Nyitó<br>Záró | -745 068 874,<br>-742 030 619,                                                                                                    | .00 Jóváírás :<br>.00 Terhelés :          | 3 038 255      | 5,00 +/-<br>1,00 +/-                                                                                                    |                                                                                                    | 0,00                                                                                                    |         |
| Konat tétele j           Ögyfél :           GL S GRNERAL LOG. SYSTEMS HUNG.CSOMAG           Bankszta :           1091300100000253550099           Összeg (+J//T) :           3 038 255,00           3 038 255,00           COD-2019.10.07/Kozv./tutárpostai szolg. ellenérték |                                                                                                    |                                                                                                    |                                                                                                    |                                                                                             |               | *Ügyfél:<br>Bizonylat :<br>Tartozás összege :<br>*Összeg (+J/.T) :<br>Kontir :<br>Mogiegyzés :<br>Költséghely :<br>Ktgviselő :<br>Bufozeté : | 0  <br>22 0<br>+ SF340843 (-)<br>0 N<br>0 | 0,00 HUF > × K | ier.Ârf.                                                                                                    | 1,0000                                                                                                    |                                                                                                    |         |
|                                                                                                    |                                                                                                    |                                                                                                    |                                                                                                    | ~                                                                                           |               | linden tétel                                                                                                    | -                                         | Nem könyvelt   | Ner                                                                                                    | n folyószámlás                                                                                                    | 0,0                                                                                                    | *       |
| R                                                                                                    | Összeg                                                                                                    | Közlemény                                                                                                    | Ügyfél                                                                                                    | Rögzítve ^                                                                                  | -             | 🦹 Ügyfél                                                                                                    | Iktató                                    | Azonosító      | Összeg                                                                                                    | Megjegyzés                                                                                                    | Dátum 🛆                                                                                                    |         |
|                                                                                                    | <ul> <li>465 718</li> <li>24 793 166</li> <li>3 038 255</li> <li>187 580</li> <li>672 360</li> <li>672 360</li> <li>672 360</li> <li>61 196</li> <li>34 696 312</li> <li>4 914 148</li> <li>669 690</li> <li>174 260</li> <li>1 334 210</li> </ul> | 00 Elszámolás a kártya előgy<br>00 Elszámolás a kártya előgy<br>00 Elszámolás a kártya előgy<br>01 Elszámolás a kártya előgy<br>00 Elszámolás a kártya előgy<br>00 Elszámolás a kárty elszámolás a kártya előgy<br>00 Elszámolás a kártya kártya előgy<br>00 Elszámolás a kártya elszámolás a kárt | 0 OTB Bank Nytt KELFO<br>OTB Bank Nytt KELFO<br>BLS GENERAL LOG SYS]<br>Babos Bence<br>Odor Zadia<br>SZLÁCYI VANDA TÜNDE<br>BRANDS HU KORLÁTOLT<br>0000767DB<br>0000730DB<br>Szolga Katalin<br>Szolga Katalin<br>BOLGOVICS BARBARA M | C<br>C<br>C<br>C<br>C<br>C<br>C<br>C<br>C<br>C<br>C<br>C<br>C<br>C<br>C<br>C<br>C<br>C<br>C | <             |                                                                                                    |                                           |                | 22 000,00<br>7 890,00<br>10 000,00<br>25 000,00<br>9 000,00<br>6 000,00<br>15 000,00<br>19 000,00<br>2 690,00<br>9 000,00<br>32 000,00 | SF340843 (-)<br>PR341132 (-)<br>SF342036 (-)<br>SF342036 (-)<br>SF342452 (-)<br>SF342452 (-)<br>SF342452 (-)<br>SF342575 (-)<br>DK341737 (-)<br>SF341923 (-)<br>PR342193 (-)<br>PR342243 (-) | 2019/10/07<br>2019/10/07<br>2019/10/07<br>2019/10/07<br>2019/10/07<br>2019/10/07<br>2019/10/07<br>2019/10/07<br>2019/10/07<br>2019/10/07 |         |
|                                                                                                    | Mi                                                                                                    | nden tétel                                                                                                    | 8                                                                                                    |                                                                                             |               | ) 👂 🔳                                                                                                    | ∦ 🤉                                       |                | *8                                                                                                    | zŭrō mezõ                                                                                                    | . 😻 🝸                                                                                                    | ~       |

- Automatikusan ki tudjuk pontozni a részletező adatokat, ha a rendszerben lévő adatok az alábbiaknak felelnek meg:
  - Számlaszám az ügyféltörzsben szerepel, és az így megtalált ügyfél és összeg megegyezik egy rögzített számlával vagy
  - Számla bizonylatba rögzített azonosító, és az összeg megegyezik a bank megfelelő rovatával
- Automata kipontozáshoz nyomjuk meg a kilépés gomb feletti Automata kipontozás (checklist) gombot, minek hatására a rendszer feldobja a függő tételeket.

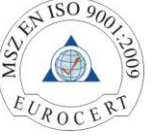

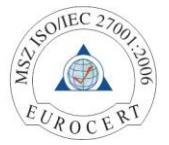

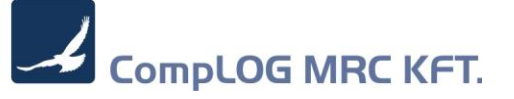

| Banki kivon                          | at rögzítése    |          |            |              |             |             |                |                 |                         |             |             |             | 2          | \$ 9°9<br>" |
|--------------------------------------|-----------------|----------|------------|--------------|-------------|-------------|----------------|-----------------|-------------------------|-------------|-------------|-------------|------------|-------------|
| <u>s</u>                             |                 | 1        | Banki kivo | nat tétele   | k automata  | kipontozása |                |                 |                         |             | ± 9€        | 2           |            |             |
|                                      | Dátu            | S        | Időszak    | szűrés       |             |             |                |                 |                         |             |             | 00          |            |             |
|                                      | Kivon           |          | Telj.dátu  | m-tól : 2019 | /10/07      | Þ           |                |                 |                         |             |             | - 0.00      |            |             |
| vonat tótoloj l                      |                 |          | Telj. dátu | um-ig : 2019 | /10/07      | Þ           |                |                 |                         |             |             |             |            |             |
| vitál :                              |                 |          | Csak függő | tétel : 🔽    |             |             |                |                 |                         |             |             | <u> </u>    | •          |             |
| GLS GENERAL LOG.SYSTEMS Bank kivonat |                 |          |            |              |             |             |                |                 |                         |             |             | 1           |            |             |
| nkszla :                             |                 | 1        | 🕅 Id       | Kivld        | Dátum       | Összeg      | Azonosító      | Közlemény       |                         |             | Ügyfél      | ~           |            |             |
| 918001000000                         | 0256360099      | ÷        | 1400046    | 1463241      | 0010/10/07  | 22 000 000  | SE340843 ()    | COD 2019 10 07/ | Közyfutárpostaj szola   | ollonáták   | CLS GEN     |             |            | 1           |
| zeg (+J/-T) :                        | Rö              |          | 1490946    | 1463241      | 2019/10/07  | 7 890 000   | PR341132 (-)   | COD-2019 10.07/ | Közv futárpostai szolg. | ellenérték  | GLS GEN     |             | !)         | -           |
| 3 038                                | 255,00          |          | 1490947    | 1463241      | 2019/10/07  | 10 000.000  | SF342036 (-)   | COD-2019.10.07/ | Közv.futárpostai szolg. | ellenérték  | GLS GEN     |             |            |             |
| tlemény :                            |                 |          | 1490948    | 1463241      | 2019/10/07  | 25 000,000  | BI342106 (-)   | COD-2019.10.07/ | Közv.futárpostai szolg. | ellenérték  | GLS GEN     |             | •          | _ L         |
| DD-2019.10.07/I                      | Közv.futárpos   |          | 1490949    | 1463241      | 2019/10/07  | 9 000,000   | SF342452 (-)   | COD-2019.10.07/ | Közv.futárpostai szolg. | ellenérték  | GLS GEN     |             | Þ          |             |
|                                      |                 |          | 1490950    | 1463241      | 2019/10/07  | 20 000,000  | SF342413 (-)   | COD-2019.10.07/ | Közv.futárpostai szolg. | ellenérték  | GLS GEN     |             | •          | - 6         |
|                                      |                 |          | 1490951    | 1463241      | 2019/10/07  | 6 000,000   | SF342452 (-)   | COD-2019.10.07/ | Közv.futárpostai szolg. | ellenérték  | GLS GEN     |             | 0,0        | -           |
|                                      |                 |          | 1490952    | 1463241      | 2019/10/07  | 15 000,000  | SF342575 (-)   | COD-2019.10.07/ | Közv.futárpostai szolg. | ellenérték  | GLS GEN     |             |            | T 🔻         |
| 1                                    | [               |          | 1490953    | 1463241      | 2019/10/07  | 19 000,000  | DK341737 (-)   | COD-2019.10.07/ | Közv.futárpostai szolg. | ellenérték  | GLS GEN     |             | D'In       |             |
| Osszeg                               | Közlemény       |          | 1490954    | 1463241      | 2019/10/07  | 2 690,000   | SF341923 (-)   | COD-2019.10.07/ | Közv.futárpostai szolg. | ellenérték  | GLS GEN     |             | Datum      |             |
| 465 718,0                            | 00 Elszámolás   |          | 1490955    | 1463241      | 2019/10/07  | 9 000,000   | PR342193 (-)   | COD-2019.10.07/ | Közv.futárpostai szolg. | ellenérték  | GLS GEN     |             | 2019/10/07 |             |
| 24 793 166,0                         | 00 Elszámolás   |          | 1490956    | 1463241      | 2019/10/07  | 32 000,000  | PR342243 (-)   | COD-2019.10.07/ | Kozv.tutarpostai szolg. | ellenertek  | GLS GEN     |             | 2019/10/07 |             |
| 3 038 255,0                          | 00 COD-2019.1   |          | 1490957    | 1463241      | 2019/10/07  | 9 690,000   | 51 34 1576 (-) | COD-2019.10.07/ | Kozv.tutarpostal szolg. | ellenenek   | GLS GEN     | ~           | 2019/10/07 | 2           |
| 187 580,0                            | 00.             | <u> </u> |            |              |             |             |                |                 |                         |             | /           | -           | 2019/10/07 | 14          |
| 738 500,0                            | 00 626700       | 8        |            |              |             |             |                |                 |                         |             | <u></u>     | <b>&gt;</b> | 2019/10/07 | 1           |
| 61 196 0                             | 00 0307 90+pp 1 | 019: 333 | BRA        | NDS HU K     |             |             |                |                 |                         | 6 000 00 5  | E342452 (-) |             | 2019/10/07 | 1           |
| 34 696 312.0                         | 00              | 0.0325   | 0006       | 76DB         | JILD IT DET | c           |                |                 |                         | 15 000,00 S | F342575 (-) |             | 2019/10/07 |             |
| -4 914 148,0                         | 00              |          | 0000       | 34DB         |             | c           |                |                 |                         | 19 000,00 D | K341737 (-) |             | 2019/10/07 |             |
| 669 690,0                            | 00              |          | Szol       | ga Katalin   |             | c           |                |                 |                         | 2 690,00 S  | F341923 (-) |             | 2019/10/07 |             |
| 174 260,0                            | 00 2019.10.04-  | 10.06.   | Szol       | ga Katalin   |             | C           |                |                 |                         | 9 000,00 P  | R342193 (-) |             | 2019/10/07 | -           |
| 1 334 210,0                          | 00              |          | BOL        | GOVICS B     | ARBARA M    | ۲.          |                |                 |                         | 32 000,00 P | R342243 (-) |             | 2019/10/   |             |
|                                      |                 |          |            |              |             | > <         |                |                 |                         |             |             |             |            |             |
| 6 / 10                               | 1               |          | 6          | l op         |             |             | - <b>-</b>     |                 |                         | *Szűr       | ő mező      |             |            | -           |
| 🧃 💙 Mini                             | aen tetél       |          | ×          |              |             | 3           |                | 📖 🕊 🔍           |                         |             |             | - 4         | S   Y      | -           |

- Jelöljük ki a kipontozni kívánt tételeket (Space), és indítsuk el a Start gombbal a kipontozást.

| 1            | Banki kivo  | nat tétele   | k automata   | kipontozása |              |                                                   | $\pm 90$ | X   |
|--------------|-------------|--------------|--------------|-------------|--------------|---------------------------------------------------|----------|-----|
|              | Időszak     | szűrés       |              |             |              |                                                   |          |     |
|              | Telj.dátu   | m-tól : 2019 | 9/10/07      | Þ           |              |                                                   |          | -   |
|              | Telj. dátu  | im-ig : 2019 | 9/10/07      | Þ           |              |                                                   |          |     |
|              | Csak függő  | tétel : 🟹    |              |             |              |                                                   |          | -   |
| Bi           | ank kivonat |              |              |             |              |                                                   |          |     |
| -            | 🕅 Id        | Kivld        | Dátum        | Összeg      | Azonosító    | Közlemény                                         | Ügyfél   | ^   |
| -            | 1490945     | 1463241      | 2019/10/07   | 22 000,000  | SF340843 (-) | COD-2019.10.07/Közv.futárpostai szolg. ellenérték | GLS GEI  |     |
| $\checkmark$ | 1490946     | 1463241      | 1 2019/10/07 | 7 890,000   | PR341132 (-) | COD-2019.10.07/Közv.futárpostai szolg. ellenérték | GLS GEI  | 1   |
| $\checkmark$ |             |              |              |             |              |                                                   |          |     |
| $\checkmark$ |             |              |              |             |              |                                                   |          |     |
| $\checkmark$ |             |              |              |             |              |                                                   |          |     |
| $\checkmark$ |             |              |              |             |              |                                                   |          |     |
| $\checkmark$ |             |              |              |             |              |                                                   |          |     |
| $\checkmark$ |             |              |              |             |              |                                                   |          |     |
| $\checkmark$ |             |              |              |             |              |                                                   |          | 4 1 |
| $\checkmark$ |             |              |              |             |              |                                                   |          |     |
| $\checkmark$ |             |              |              |             |              |                                                   |          |     |
| $\checkmark$ |             |              |              |             |              |                                                   |          |     |
| $\checkmark$ |             |              |              |             |              |                                                   |          |     |
|              |             |              |              |             |              |                                                   |          | ×   |
| <            |             |              |              |             |              |                                                   | >        | · . |
|              |             |              |              |             |              |                                                   | ٩        |     |

- Amennyiben a rendszer megtalálja a banki tételhez tartozó számlát ( lásd lentebb ) úgy összerendeli vele

| á                                               | Banki kivonat                                                                                                    | t rögzítése                                                                                                    |                                                                                                    |                                                                                             |                                                                                                    |                                                                                                    |                                                                     |                                          |                                                                                                    |                                                                                                    | <u>_</u>                                                                                                    | k (2+0), 🗵       |
|-------------------------------------------------|----------------------------------------------------------------------------------------------------|----------------------------------------------------------------------------------------------------|----------------------------------------------------------------------------------------------------|---------------------------------------------------------------------------------------------|----------------------------------------------------------------------------------------------------|----------------------------------------------------------------------------------------------------|---------------------------------------------------------------------|------------------------------------------|----------------------------------------------------------------------------------------------------|----------------------------------------------------------------------------------------------------|----------------------------------------------------------------------------------------------------|------------------|
|                                                 | ž                                                                                                    | Bank                                                                                                    | számla : Raiffeisen Bank                                                                                                    |                                                                                             |                                                                                                    | 12001008-01275879-001                                                                                                    | 00006                                                               | HUF +                                    | 1,0000                                                                                                    | 0 árfolyam                                                                                                    | -                                                                                                    |                  |
|                                                 |                                                                                                    | Dátum : + 2019/10/0<br>Kivonat : + 2019/000                                                                                                    | 17 Þ                                                                                                    | 15<br>Ç                                                                                     | Nyitó :<br>Záró :                                                                                                    | -745 068 874<br>-742 030 619                                                                                                    | 00 Jóváírás :<br>00 Terhelés :                                      | 3 03                                     | 8 255,00 +/-<br>0,00 +/-                                                                                                    | (                                                                                                    | 1,00<br>3,00                                                                                                    |                  |
| Kive<br>Ugyl<br>GL<br>Banl<br>109<br>Oss<br>Köz | nat tételei ]<br>él :<br>S GENERAL LO<br>(sszla :<br>1800100000002<br>zeg (+J/-T) :<br>3 038 2<br>emény :<br>D-2019.10.07/Ka                                      | G.SYSTEMS HUNG.CSOM<br>56360099<br>55.00 3 038<br>25.00 3 038<br>22x.futárpostai szolg. eller                                                                    | AG<br>255,00 Ettérés :<br>érték                                                                                                    | 0,00                                                                                        | M                                                                                                    | *Ügyfél:<br>Bizonylat :<br>Tartozás összege :<br>*Összeg (+J/-T) :<br>Kottir :<br>Megjegyzés :<br>Költséghely :<br>Kityáselő :<br>Munkaszám :<br>Befizetés :<br>inden tétel – | 0<br>2019/44/0001/0001 (1<br>19 000<br>+ DK341737 (-)<br>0 Nin<br>0 | DK341737 )<br>,00 HUF<br>,00 HUF •<br>CS | x Ker Årf.                                                                                                    | 1,0000                                                                                                    |                                                                                                    | *<br>*<br>*<br>* |
| R                                               | Összeg                                                                                                    | Közlemény                                                                                                    | Ügyfél                                                                                                    | Rögzítve 🛆                                                                                  | <ul> <li>Image: A second second s</li></ul> | 🕅 Ügyfél                                                                                                    | Iktató                                                              | Azonosító                                | Összeg                                                                                                    | Megjegyzés                                                                                                    | Dátum 🛆                                                                                                    |                  |
| × × × × × × × × × × × × × × × × × × ×           | 465 718,00<br>24 793 166,00<br>3 088 255,00<br>187 580,00<br>672 360,00<br>61 196,00<br>34 696 312,00<br>4 914 148,00<br>669 690,00<br>174 260,00<br>1 334 210,00 | Elszámolás a kártya elloga<br>Elszámolás a kártya elloga<br>600/2019 10 07/Kaz-títuát<br>forg<br>636790+pp forg. 35570<br>2019/41/0010/0329<br>2019.10.04-10.06. | OTP Bank Nyrt KELFO<br>GIE SGENERAL LOG SYST<br>Babos Bence<br>Odor Zsófa<br>SZILÁSYI VANDA TÜNDE<br>BRANDS HU ANDA TÜNDE<br>BRANDS HU ANDA TÜNDE<br>BRANDS HU ANDA<br>Szolga Katalin<br>Szolga Katalin<br>Szolga Katalin | C<br>C<br>C<br>C<br>C<br>C<br>C<br>C<br>C<br>C<br>C<br>C<br>C<br>C<br>C<br>C<br>C<br>C<br>C | <                                                                                                    |                                                                                                    | 2019/44/0001/0001                                                   | DK341737                                 | 22 000,00<br>7 890,00<br>25 000,00<br>9 000,00<br>20 000,00<br>6 000,00<br>15 000,00<br>15 000,00<br>2 690,00<br>9 000,00<br>32 000,00 | SF340843 (-)<br>PR341132 (-)<br>SF342036 (-)<br>SF342056 (-)<br>SF342452 (-)<br>SF342452 (-)<br>SF342452 (-)<br>SF342575 (-)<br>DK341737 (-)<br>SF341923 (-)<br>PR342193 (-) | 2019/10/07<br>2019/10/07<br>2019/10/07<br>2019/10/07<br>2019/10/07<br>2019/10/07<br>2019/10/07<br>2019/10/07<br>2019/10/07<br>2019/10/07<br>2019/10/07<br>2019/10/07 |                  |
| Ċ                                               | 🖌 Minde                                                                                                    | n tétel                                                                                                    | ۱                                                                                                    | 2                                                                                           |                                                                                                    | ) 🦉 🚍                                                                                                    | 4                                                                   |                                          | *\$                                                                                                    | zūrō mezō                                                                                                    | 🧠 🍸                                                                                                    |                  |

Telephely: 1182 Budapest, Varjú u. 48. • Tel./Fax: +36 1 296-0074 E-mail: complog@complog.hu • Web: www.mrc.hu adószám: 10632239-2-43 • cégjegyzékszám: 01-09-160585 9

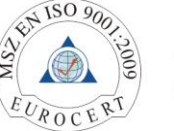

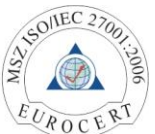

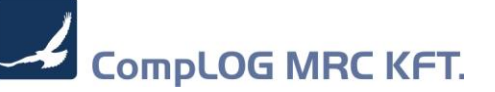

|     | Telj.dátum<br>Csak függő t | n-tól : 2019/10/07 | Þ             |                                 | Telj. dátum-ig : 2019/10/07 | _        |         |                             |
|-----|----------------------------|--------------------|---------------|---------------------------------|-----------------------------|----------|---------|-----------------------------|
|     |                            |                    |               |                                 |                             |          |         |                             |
| Ban | k kivonat                  |                    |               |                                 |                             |          |         |                             |
| R   | Dátum                      | Kivonat            | Összeg        | Közlemény                       | Ügyfél                      | Rögzítve | Id      | HivBankSzla                 |
|     | 2019/10/07                 | 2019/0000193       | 1 291 500,00  | 0018 0028                       | FEHÉR SÓLYOM BT             | 0,00     | 1463191 | 101031730449410001003004    |
|     | 2019/10/07                 | 2019/0000193       | 982 840,00    |                                 | Beke Norbert                | 0,00     | 1463192 | 013 10.04-06                |
|     | 2019/10/07                 | 2019/0000193       | 1 159 905,00  |                                 | Kubiczki Csilla Edit        | 0,00     | 1463193 | 490 2019.10.0410.06         |
|     | 2019/10/07                 | 2019/0000193       | 570 910,00    |                                 | Simon Klaudia               | 0,00     | 1463194 | 273.ü. 10.04-10.06. forg    |
|     | 2019/10/07                 | 2019/0000193       | 860 295,00    |                                 | Molnár Tímea                | 0,00     | 1463195 | 130 2019.10.0406            |
|     | 2019/10/07                 | 2019/0000193       | 36 718 106,00 | Elszámolás a kártya elfogadóval | OTP Bank Nyrt. KELFO        | 0,00     | 1463196 | 117910055555555500000000    |
|     | 2019/10/07                 | 2019/0000193       | 310 129,00    | Elszámolás a kártya elfogadóval | OTP Bank Nyrt. KELFO        | 0,00     | 1463197 | 117910055555555500000000    |
|     | 2019/10/07                 | 2019/0000193       | 430 308,00    | Elszámolás a kártya elfogadóval | OTP Bank Nyrt. KELFO        | 0,00     | 1463198 | 117910055555555500000000    |
|     | 2019/10/07                 | 2019/0000193       | 21 573 643,00 | Elszámolás a kártya elfogadóval | OTP Bank Nyrt. KELFO        | 0,00     | 1463199 | 117910055555555500000000    |
|     | 2019/10/07                 | 2019/0000193       | 133 000,00    | DRK - tartozásrendezés          | SAMU BÁLINT                 | 0,00     | 1463200 | 10918001000009540080004     |
|     | 2019/10/07                 | 2019/0000193       | 340 005,00    |                                 | Zaletnikné Téti Melinda     | 0,00     | 1463201 | 266, 10.04-10.06. forg.     |
|     | 2019/10/07                 | 2019/0000193       | 57 025,00     |                                 | Szolga Katalin              | 0,00     | 1463202 | 530 BALATONFÜRED 2019.1     |
|     | 2019/10/07                 | 2019/0000193       | 221 880,00    |                                 | Emmer Aletta                | 0,00     | 1463203 | 476,Pólus Kids,10.04-10.06. |
|     | 2019/10/07                 | 2019/0000193       | 856 785,00    | PP+FORG                         | Venesz Violetta             | 0,00     | 1463204 | 390.vÉRTES c 2019.10.04-06  |
|     | 2019/10/07                 | 2019/0000193       | 1 115 695,00  |                                 | Balogh Anita                | 0,00     | 1463205 | 940 2019.10.04-10.06        |
|     | 2019/10/07                 | 2019/0000193       | 842 760,00    |                                 | Nagy Evelin                 | 0,00     | 1463206 | 405 pécs SF 10 04-06 PPP+   |
|     | 2019/10/07                 | 2019/0000193       | 670 095,00    |                                 | Nagy Nóra                   | 0,00     | 1463207 | 350 10.0406.                |

### 1.10 Banki kivonat (inportált) keresése megújult

- 2 Javítások
- 2.1 Banki modul: Teljes kivonat törlést nem engedi, ha könyvelt tétel szerepel benne
- 2.2 Banki modul: Előlegbekérőből készítendő számla esetén nem figyelte, hogy elektronikus számlát kell kiállítani az ügyfélnek

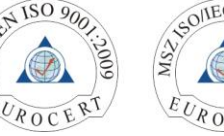

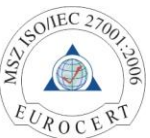